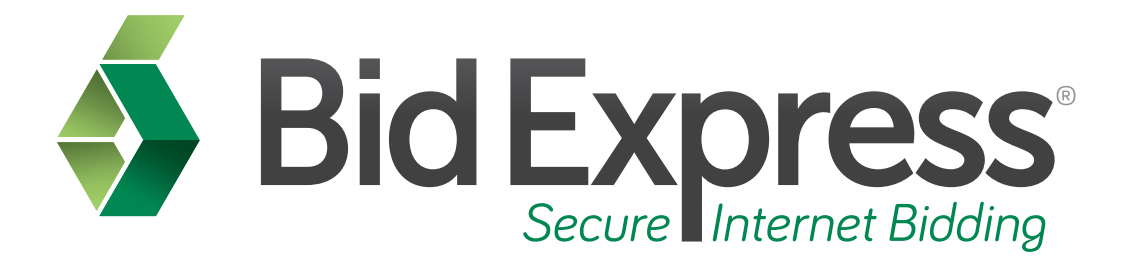

# Withdrawing a Bid Tutorial

## Withdrawing Your Bid Using Expedite Software

January 2014

Prepared by:

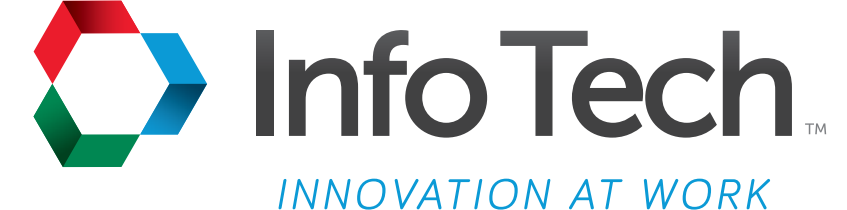

Address: 5700 SW 34th Street, Suite 1235, Gainesville, Florida 32608-5371 Phone: (352) 381-4400 • FAX: (352) 381-4444 • E-mail: info@infotechfl.com • Web: www.infotechfl.com Prepared By

![](_page_1_Picture_1.jpeg)

Address: 5700 SW 34th Street, Suite 1235, Gainesville, Florida 32608-5371 Web: www.infotechfl.com

Customer support for the Bid Express service is available by phone or email Monday through Friday from 7:00 am - 8:00 pm Eastern Time, excluding legal holidays.

#### **Contact Bid Express**

By mail: Bid Express 5700 SW 34th Street, Suite 1235 Gainesville, FL 32608-5371

By phone or FAX: Toll free phone: (888) 352-BIDX (2439) Phone: (352) 381-4888 Fax: (888) 971-4191

By email: Support: <u>customer.support@bidx.com</u> Feedback: <u>feedback@bidx.com</u>

Bid Express and the Bid Express logo, and Info Tech are registered service marks of Info Tech, Inc. Digital ID is a trademark of Info Tech, Inc.

Copyright © 2014, Info Tech, Inc. All rights reserved. This document or parts thereof may not be reproduced in any form without written permission of Info Tech, Inc. Produced in the United States of America.

Trns•port Expedite and the Trns•port Expedite logo are registered trademarks of AASHTO.

AASHTOWare Project Expedite is a trademarks of AASHTO.

Trns•port Expedite and AASHTOWare Project Expedite represent one or more proprietary products of AASHTO.

AASHTOWare and AASHTOWare Project are registered service marks and trademarks of AASHTO. Other product and company names mentioned herein may be trademarks and/or service marks of their respective owners.

© Copyright 2014 by the American Association of State Highway and Transportation Officials, Inc. All rights reserved. This document or parts thereof may not be reproduced in any form without written permission of the publisher. Printed in the United States of America.

#### Page 1

Once a bid has been submitted, it may be withdrawn as long as it is prior to the bid opening. If a bid is withdrawn, it is never seen by the agency.

### Page 2

Before you can withdraw a bid, you must have the following:

- An active Bid Express account
- The Expedite Bid software
- An Internet connection, and
- An active Info Tech Digital ID<sup>™</sup>

#### Page 3

To withdraw a bid, open the **Expedite Bid** program.

Select **Tools** from the menu and select **View Submitted Bids**. The Bid View Wizard opens. Click **Next**. You will be asked to choose your Digital ID (if you have multiple IDs).

Enter your **password** and click **Next**. Click **Next** again. You will now see your submitted bids.

Click to highlight the bid you wish to withdraw and press the Withdraw Bid button.

Once the bid has been withdrawn, you will be prompted to print a receipt which you should keep for your records. Click **Next**.

You will be taken back to the server screen so you can see that your bid has been withdrawn. Be sure to click the **Finish** button when done.

You may resubmit your bid any time before the letting time has ended.

#### Page 4

Here is a review of the steps to withdraw bids using the Bid Express service.

- 1. Open the **Expedite Bid** software
- 2. Click **Tools**, then select **View Submitted Bids**.
- 3. Choose your **Digital ID**, enter your **password** and click **Next**.
- 4. Click to highlight the bid you wish to withdraw.
- 5. Click the **Yes** button on the confirmation pop-up window.
- 6. Click the **Print** button to obtain the receipt documenting that a bid has been withdrawn.
- 7. Click Finish.